<u>A#@alabama.edu</u> (

If you don't have this info please contact 256-539-8161 and follow prompting for the IT dept. Let them know you need to set up an Alabama.edu account.

\*\*\*\*\* Please open your personal online banking app to obtain your correct account number and routing number for your bank of choice. \*\*\*\*\*

Things to remember

- •
- •